#### http://instant.hotspot:8088/userman

User : admin

Pass : 1q2w2ebefirest123

|          | MikroTik<br>Mikrotik User Manager |  |
|----------|-----------------------------------|--|
| Login    |                                   |  |
| Password |                                   |  |
|          | Log in                            |  |

หมายเหตุ ก่อนที่จะเข้าระบบจัดการ Userman จะต้อง Login เข้าใช้งาน Internet

# วิธีการ ลบ User ที่ให้บริการ (Remove)

- 1. เมนู Users
- 2. คลิ๊ก user
- 3. เมนู Edit
- 4. เลือก เมนู Remove OK

| Mikro <b>Tik</b>      | Ac(3) Ed     | it Generate               |            |    |
|-----------------------|--------------|---------------------------|------------|----|
| Mikrotik User Manager | 123 Di       | sable 28                  |            |    |
| Poutors               | Er           | able                      | ∇ Password | T  |
|                       |              | hange                     | 0574       | Ī  |
| U                     |              | eset counters             | 5bfe       | 1  |
| Sessions              | PI           |                           | d7dc       |    |
| Customers             | 🗆 P1         | -bmba                     | 2mj8       | I  |
| Logs                  | 🗆 P1         | -bbrq                     | b9cx       | I  |
| Payments              |              | -bz7h คลิก เครื่องหมายอูก | a52s       | 1  |
| Profiles              | <u>Р1</u> Р1 | -b2vh ตรง User ที่ต้องการ | 89tg       | l  |
| Settings              | 🔲 P1         | -bgmk                     | su6a       | ļ  |
| _                     |              |                           | T = -      | ١. |

| userman.befirstnetwork.com:8080 บอกว่า 5                 |      |        |
|----------------------------------------------------------|------|--------|
| Do you really want to PERMANENTLY remove selected users? |      |        |
| จะปรากฎข้อความดังกล่าว                                   | ตกลง | ยกเลิก |

### 5. เลือกตกลง

## วิธีการ ยกเลิก User ที่ให้บริการ (Disable)

1. เมนู Users 2. คลิก User ที่ต้องการ 3. Edit 4. Disable

| Mikro <b>Tik</b>      | Ad 3 | Edit Generate                  |                   |
|-----------------------|------|--------------------------------|-------------------|
| Mikrotik User Manager | 123  | Disable 4 12                   |                   |
| Routers               |      | Enable                         | <b>⊘</b> Password |
|                       |      | Remove                         | 0574              |
| Sessions              |      | Reset counters                 | ptest             |
| 363310113             |      | PI-DI/Z                        | 5bfe              |
| Customers             |      | P1-bif9                        | d7dc              |
| Logs                  |      | P1-bmba                        | 2mj8              |
| Payments              |      | P1-bbrq                        | b9cx              |
| Profiles              | 2) 🗹 | P1-bz7h คลิ๊กถูกuserที่ต้องการ | a52s              |

### วิธีการนำ User ที่ยกเลิกไปแล้วสามารถกลับมาใช้บริการใหม่ ( Enable )

1. เมนู Users 2. คลิก User ที่ต้องการ 3. Edit 4. Disable

| Mikro <b>tik</b>      | Ac Edit Generat               | te                        |
|-----------------------|-------------------------------|---------------------------|
| Mikrotik User Manager | 1 2 3 Disable                 | 12                        |
| Routers               | Enable                        |                           |
|                       | Change                        | 0574                      |
|                       |                               | ptest                     |
| Sessions              |                               | 5bfe                      |
| Customers             | P1-bif9                       | d7dc                      |
| Logs                  | P1-bmba                       | 2mj8                      |
| Payments              | P1-bbrq                       | b9cx                      |
| Profiles              | (2)                           | iserที่ต้องการ a52s       |
| Settinas              | 🔽 🔲 P1-b2vh <sub>นำมา</sub> า | ใช้ใหม่ <mark>89tg</mark> |
| Reports               | 🔲 🔍 P1-bgmk                   | su6a                      |

\*\* การ Disable User ต่างกับการ ลบ Remove User คือสามารถ Enable กลับมาใช้ภายหลัง \*\*